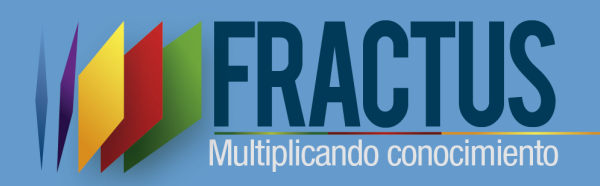

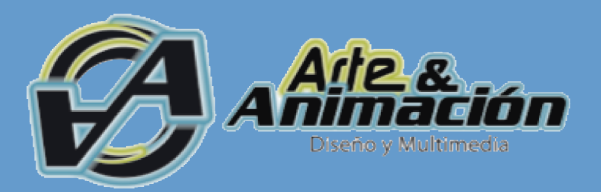

# Metodología Para El Diseño, Producción Y Evaluación De Objetos De Aprendizaje Basados En La Investigación Como Estrategia Pedagógica

Instructivo Publicación de OVAS

## INSTRUCTIVO DE PUBLICACIÓN, ACTUALIZACIÓN Y CONSULTA DE OVAS EN EL REPOSITORIO

#### PARTE 1: PARA PUBLICAR OVAS EN FRACTUS:

A continuación se muestra el proceso de accceso al repositorio de fractus y los diferentes pasos y consideraciones que ustede debe tener en cuenta al momento de publicar.

 Ingrese a la dirección: <u>http://fractussantander.net/portal/</u> Allí cargará la siguiente página donde debe digitar su usuario y contraseña. Este usuario fue asignado a usted con anterioridad.

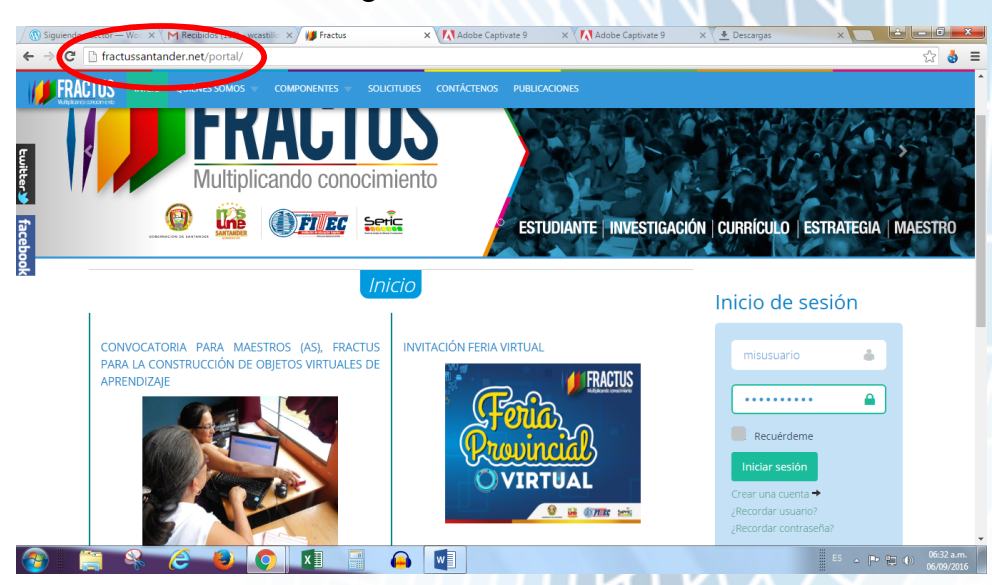

Imagen 1: tomada portal Fractus

2. Seleccione la opción "Recursos para la comunidad" ubicada en la zona derecha.

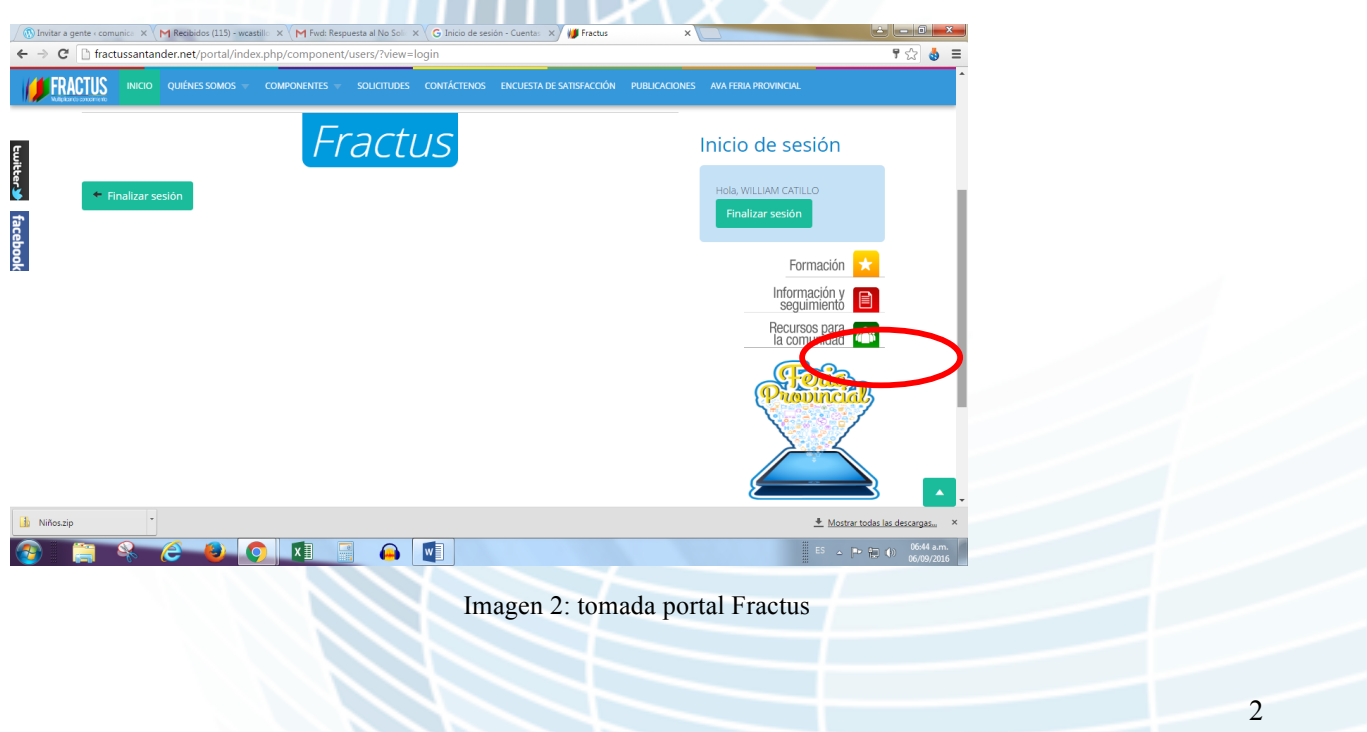

3. Ahora que ya accedió a la zona privada del portal, usted debe hacer clic en Repositorio Investigación.

| C          • C          • C | de satisfacción publicaciones ava feria provincial            |
|----------------------------------------------------------------------------------------------------|---------------------------------------------------------------|
| La Ruta Metodo<br>de la Investiga<br>como Estrate<br>pedagogio                                                                                                    | ición<br>ción<br>ción<br>ción<br>ción<br>ción<br>ción<br>ción |
| Repositorio<br>nvestigación                                                                                                    | Inicio de sesión<br>Hola, WILLIAM CATILLO<br>Finalizar sesión |
| Provincia de Mares                                                                                                    | Formación 📩                                                   |
|                                                                                                    | ≣ ES _ PP () 06649.am<br>06709/201                            |

4. Al lado derecho encontrará las categorías, seleccione 'Investigación'.

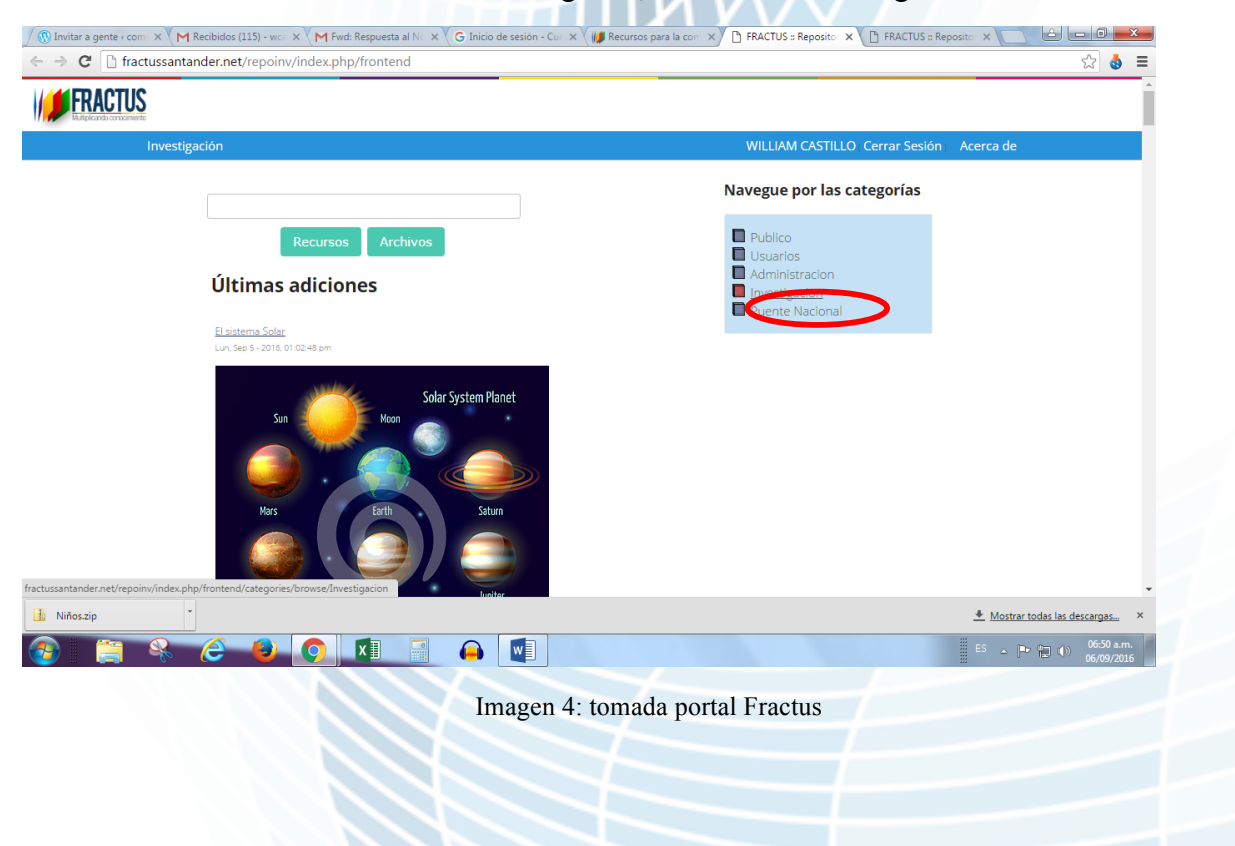

# 5. Ahora seleccione la Categoría 'Estrategia 3: Formación de Maestros".

| / 🔞 Invitar a gente « com 🛛 X 🗸 🎮 Recibidos (115) - w 🖉 X 🗸 🎮 Fwd: Respuesta al N 🛛 X V G Inicio de sesión - Cu 🖉 X V | 🕽 Recursos para la com 🗙 🎦 FRACTUS :: Repositor 🗙 🎦 FRACTUS :: Repositor 🗙 💽 🕒 🖃 💻 🍽                                                                                                    |
|----------------------------------------------------------------------------------------------------|----------------------------------------------------------------------------------------------------|
| ← → C [] fractussantander.net/repoinv/index.php/frontend/categories/browse/Investigacio                               | n 🔂 💩 🚍                                                                                                    |
|                                                                                                    | WILLIAM CASTILLO. Cerrar Sesión – Acerca de                                                                                                    |
|                                                                                                    | Navegue por las categorías                                                                                                    |
| Recursos Archivos Investigacion                                                                                       | <ul> <li>Estrategia 1- Introducción IEP<br/>en el currículo</li> <li>Estrategia 2- Conformación de<br/>grupos de Investigación</li> <li>Enstategia 3- pormación de</li> </ul>                                                                                           |
| No existen recursos en la categoría actual                                                                            | Maestros<br>Presentación d Aronalación de<br>CT e I en la comunidades<br>Estrategia 5 - Apropiación Social<br>a través de ferias del CTel<br>Estrategia 6 - Sistema de<br>Información, seguimiento y<br>evaluación<br>Documentos<br>Objetos virtuales de<br>aprendizaje |
| fractussantander.net/repoinv/index.php//Estrategia-3-Formacin-de-Maestros-                                            | Administrar categoría                                                                                                    |
| 🚹 Niñoszip                                                                                                    | <ul> <li>Adicionar sub-cateroria</li> <li>Mostrar todas las descargas X</li> </ul>                                                                                                    |
| 🛞 😭 🍋 🙆 🚺 🗐 🚺                                                                                                    | ES _ P 🔂 (1) 0650 a.m.<br>06709/2016                                                                                                    |

Imagen 5: tomada portal Fractus

# 6. Seleccione la Categoría Objetos Virtuales de aprendizaje.

|                                                                                                    | Cerrar Sesión Acerca de             |
|----------------------------------------------------------------------------------------------------|-------------------------------------|
| Investigación :: Investigación :: Estrategia 3 - Formación de Maestros       WILLIAM CASTILLO         Navegue por las cal       Recursos         Recursos       Archivos         Estrategia 3 - Formación de Maestros       Q015 v/2015 | Cerrar Sesión Acerca de<br>tegorías |
| Investigación :: Investigación :: Estrategia 3 - Formación de Maestros WILLIAM CASTILLO<br>Navegue por las ca<br>Recursos Archivos 2015 y 2016<br>Estrategia 3 - Formación de Maestros                                                  | Cerrar Sesión Acerca de<br>tegorías |
| Recursos Archivos 2015 y 2016<br>Estrategia 3 - Formación de Maestros                                                                                                    | tegorías                            |
| Recursos Archivos 2015 y 2016<br>Estrategia 3 - Formación de Maestros                                                                                                    |                                     |
| Estrategia 3 - Formación de Maestros                                                                                                    |                                     |
| Estrategiu 5 Tormation ac Maestros                                                                                                    |                                     |
| No existen recursos en la categoría actual Administrar catego                                                                                                    | ría                                 |
| Adicionar sub-categoria                                                                                                    | 3                                   |
| Editar categoría                                                                                                    |                                     |
| Administrar recurs                                                                                                    | os                                  |
| Adicionar recurso                                                                                                    |                                     |
|                                                                                                    |                                     |
| Políticas del Sitio Derechos Reservados © 2011                                                                                                    |                                     |
| ssantander.net/repoint/index.php/frontend/categories/browse/OVAS V. 1.0.14.124                                                                                                    |                                     |
| Niñoszip                                                                                                    | Mostrar todas las descargas         |
|                                                                                                    | ES 🔺 📭 🛱 🌒 06:50 a.m.<br>06/09/2016 |
| Imagen 6: tomada portal Fractus                                                                                                    |                                     |
| iniugen of toniudu portai i ruetus                                                                                                    |                                     |

### 7. En las categrorías seleccione 'Provincias'.

| C  fractussantander.net/repoint/index.php/frontend/categories/browse/OVAS |                                             |
|---------------------------------------------------------------------------|---------------------------------------------|
| FRACTUS                                                                   |                                             |
| Investigación :: Estrategia 3 - Formación de Maestros :: OBJETOS          | WILLIAM CASTILLO Cerrar Sesión Acerca de    |
|                                                                           | Navegue por las categorías                  |
| Recursos Archivos                                                         | Documentos De Interes<br>Enlaces de Interés |
| OBJETOS VIRTUALES DE APRENDIZAJE                                          | Administrar categoría                       |
| <u>El sistema Solar</u><br>Lun Sec 5 - 2016. 01:02:48 cm                  | Administrat Categoria                       |
| Solar System Planet                                                       | Adicionar sub-categoría<br>Editar categoría |
| Sun Moon                                                                  | Administrar recursos                        |
|                                                                           | Adicionar recurso                           |
| Nors Earth Saturn                                                         |                                             |
| Niñoszip                                                                  | 👲 Mostrar todas las descargas               |
|                                                                           | 🗒 ES 🖕 📭 🐑 🐠 07-01 a.m.                     |

Imagen 7: tomada portal Fractus

8. Ahora seleccione la provincia a la que pertenece. Para el caso del ejemplo seleccionamos la Provincia Carare Opón.

| Invitara gente (comunic) X M Recibidos (116) - wcastillo X M Fwd: Respuesta al No Soli X III Recursos para la co | omunici x 🗅 FRACTUS :: Repositorio de 🗴 PB Tecnoeducativos (license: x 🔽 🖆 💷 💌 |
|----------------------------------------------------------------------------------------------------|--------------------------------------------------------------------------------|
|                                                                                                    |                                                                                |
|                                                                                                    | WILLIAM CASTILLO Cerrar Sesión Acerca de                                       |
|                                                                                                    | Navegue por las categorías                                                     |
| Recursos Archivos                                                                                                | Presidia Carare Opón                                                           |
| Provincias                                                                                                    | Provincia Generales     Provincia García Rovira                                |
| No existen recursos en la categoría actual                                                                       | Provincia Guanentina     Provincia de Soto                                     |
|                                                                                                    | Provincia de Velez                                                             |
|                                                                                                    | Administrar categoría                                                          |
|                                                                                                    | Adicionar sub-categoría                                                        |
|                                                                                                    | Editar Categoria                                                               |
|                                                                                                    | Administrar recursos                                                           |
| ssantander.net/repoinv/index.php/frontend//Provincia-Carare-Opn                                                  | Adicionar recurso                                                              |
| Niñoszip                                                                                                    |                                                                                |
| ) 🦲 😤 🥝 🌢 💽 🖬 🔒 💵                                                                                                | ≣ ES <u>→</u> P→ P⊒ (0) 07.12 a.m.<br>06/09/2016                               |
|                                                                                                    | and a sector Francisco                                                         |
| Imagen 8: tor                                                                                                    | nada portal Fractus                                                            |
|                                                                                                    |                                                                                |
|                                                                                                    |                                                                                |

9. Finalmente ha llegado a la zona donde usted va a publicar su OVA, para ello haga clic en 'adicionar recurso'.

| → C ☐ fractussantander.net/                  | /repoinv/index.php/frontend/categories/browse/Provinc | ia-Carare-Opn ☆                          |
|----------------------------------------------|-------------------------------------------------------|------------------------------------------|
| FRACTUS                                      |                                                       |                                          |
| Investigación :: P                           | rovincias :: Provincia Carare Opón                    | WILLIAM CASTILLO Cerrar Sesión Acerca de |
|                                              |                                                       | Administrar categoría                    |
|                                              | Recursos Archivos                                     | Adicionar sub-categoría                  |
| Pro                                          | vincia Carare Onón                                    | Editar categoría                         |
| Na avi                                       |                                                       | Eliminar categoría                       |
| HOEAS                                        | iten recursus erna categoria actuar                   | Administrar recursos                     |
|                                              |                                                       | Adicionar recurso                        |
|                                              |                                                       |                                          |
|                                              |                                                       |                                          |
|                                              |                                                       |                                          |
|                                              | Políticas del Sitio Der                               | echos Reservados © 2011                  |
| <b>FRAGIUS</b><br>Multiplicando conocimiento |                                                       | 0.14.124                                 |
|                                              | resources/add/Provincia-Carare-Opn                    |                                          |
| santander.net/repoinv/index.php/frontend/    |                                                       |                                          |

Imagen 9: tomada portal Fractus

10. Ahora en la pantalla asigne un nombre al OVA, para ello piense en un nombre claro y que ubique a las personas sobre el tema del OVA, así mismo agregue una corta descripción de uno o dos párrafos máximo y finalmente en la opción palabras clave escriba aquellas que más identifiquen su ova, ejemplo: Investigación, cliclo del agua, niños, y además incluya la provincia. Finalmente pulse la opción 'Adicionar'.

6

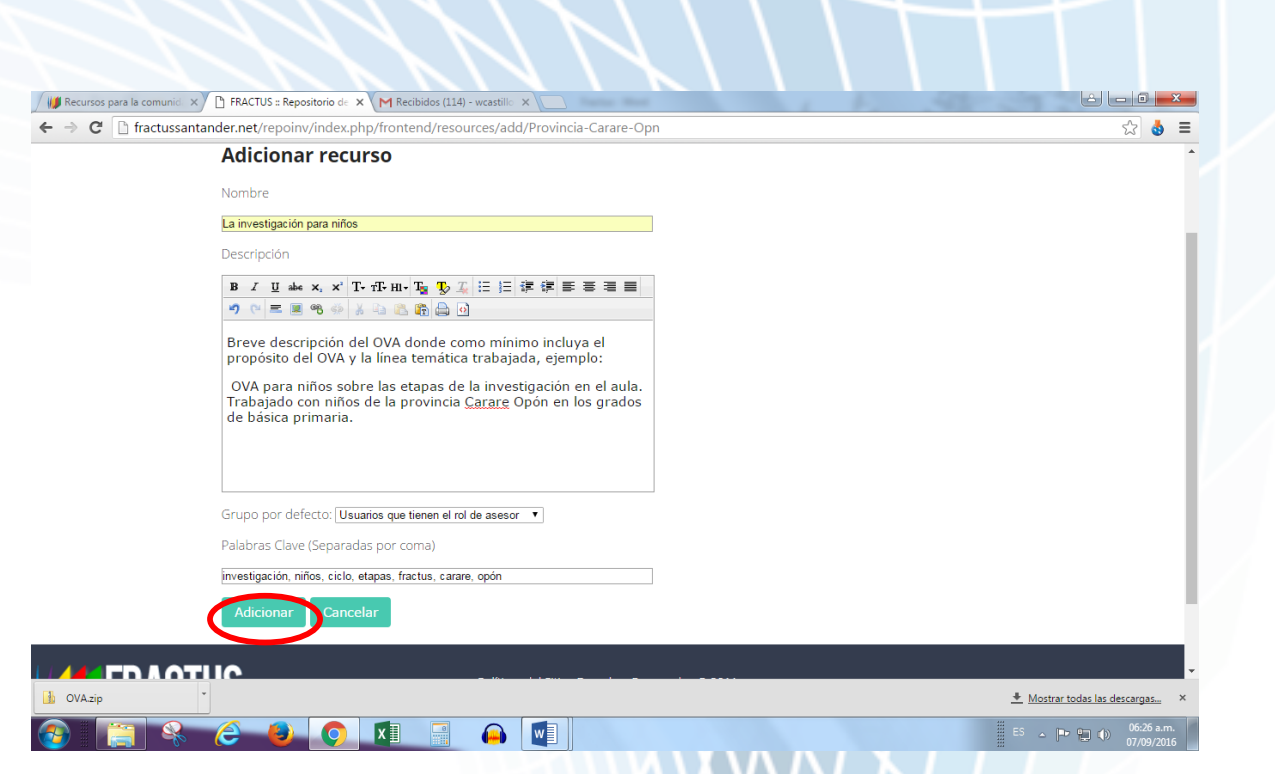

Imagen 10: tomada portal Fractus

11. Ahora cargará la información que usted acabó de ingresar como lo muestra la siguiente pantalla, sin embargo aún no se ha cargado el OVA. Para cargar el archivo que contiene el OVA haga clic en la opción superior derecha que dice: "arrastre los archivos del explorador aquí".

|                                                                                                    | antander.net/repoint/index.pnp/frontend/resources/view/3509_ia_investigacin_para_nios                               |                                           | = 😢 🖌                              |
|----------------------------------------------------------------------------------------------------|----------------------------------------------------------------------------------------------------|-------------------------------------------|------------------------------------|
| FRACTUS                                                                                                    |                                                                                                    |                                           | Í                                  |
| Inve                                                                                                    | stigación :: Provincrare Opón :: La investigación para niños                                                        | WILLIAM CASTILLO (Cerrar Sesión) Acer     | rca de                             |
|                                                                                                    | La investigación para niños                                                                                         | Arrastre los archivos del explorador aquí |                                    |
|                                                                                                    | wilcas22 Mie, Sep 7 - 2016, 06:26:41 am                                                                             | No se eligió archivo                      |                                    |
|                                                                                                    | Breve descripción del OVA donde como mínimo incluya el propósito del OVA y la línea<br>temática trabajada, ejemplo: |                                           |                                    |
| OVA para niños sobre las etapas de la investigación en el aula. Trabajado con<br>niños de la provincia Carare Opón en los grados de básica primaria. | Opciones del recurso                                                                                                |                                           |                                    |
|                                                                                                    | Carpeta actual: 3509_la_investigacin_para_nios                                                                      | Ver Metadatos                             |                                    |
|                                                                                                    |                                                                                                    | Editar Recurso                            |                                    |
|                                                                                                    |                                                                                                    | Editar Metadatos                          |                                    |
|                                                                                                    |                                                                                                    | Quitar                                    |                                    |
|                                                                                                    |                                                                                                    | Eliminar del Repositorio                  |                                    |
|                                                                                                    |                                                                                                    | Opciones de carpeta                       |                                    |
|                                                                                                    |                                                                                                    | Cargar fuera de línea                     |                                    |
|                                                                                                    |                                                                                                    | Crear carpeta                             |                                    |
| A.zip                                                                                                    | •                                                                                                    | <u>+</u>                                  | Mostrar todas las descargas ×      |
|                                                                                                    |                                                                                                    |                                           | 6 ▲ 🕨 🔛 🕕 06:26 a.m.<br>07/09/2016 |
|                                                                                                    |                                                                                                    |                                           |                                    |
|                                                                                                    | Imagen 12: tomada portal                                                                                            | Fractus                                   |                                    |
|                                                                                                    |                                                                                                    |                                           |                                    |
|                                                                                                    |                                                                                                    |                                           |                                    |
|                                                                                                    |                                                                                                    |                                           |                                    |
|                                                                                                    |                                                                                                    |                                           |                                    |
|                                                                                                    |                                                                                                    |                                           |                                    |

12. Al hacer clic le aparecerá una pantalla desde la cual usted accedera explorador para buscar el archivo a subir. En este caso seleccionaremos el OVA publicado.

|                                                                                                    | acihidae (114) - weaetille X                                                                                                    |                                                                                                    |
|----------------------------------------------------------------------------------------------------|----------------------------------------------------------------------------------------------------|----------------------------------------------------------------------------------------------------|
| Abrir                                                                                                    |                                                                                                    | ☆ 💩 ≡                                                                                               |
| Aula No 11 + Descargas + OVA +                                                                                                    | • ++ BuscarOVA                                                                                                    | A                                                                                                   |
| Organizar 🔻 Nueva carpeta                                                                                                    | II • 🗌 🛛                                                                                                    |                                                                                                    |
| Favoritos     Forecursos     Forecursos     Fo | No hay ninguna vista previa disponible.<br>• Todos los archivos<br>• Todos los archivos<br>• Todos los archivos<br>• • • • • • • • • • • • • • • • • • • | TILLO Cerrar Sesión Acerca de<br>vos del explorador aquí<br>B<br>recurso<br>s<br>sitorio<br>carpeta |
| OVA.zip                                                                                                    |                                                                                                    | Mostrar todas las descargas ×                                                                       |
| 3 [] & 6 0 0 1                                                                                                    |                                                                                                    | ES ~ 🏴 🗐 🌒 0627 am.                                                                                 |

Imagen 12: tomada portal Fractus

13. Como lo muestra la siguiente pantalla aparecerá la descripción en la parte superior y el archivo del OVA con el nombre y la versión en un archivo comprimido (nombredelova\_version1.zip). Esto indica que hemos publicado nuestro archivo correctamente y ya puede ser consultado.

| ssantander.net/repoint/index.php/trontend/resources/view/3509_la_investigacin_para_nios                                                                       | <b>छ</b> ।<br>इ.स.                                     | - |
|----------------------------------------------------------------------------------------------------|--------------------------------------------------------|---|
| unantes                                                                                                    | WILLIAM CASTILLO, Corres Sación - Asoran da            |   |
| La investigación para niños                                                                                                    | Arrastre los archivos del explorador aquí              | 1 |
| vilicas22 Mik. Sep 7 - 2016. 06:2641 am<br>Breve descripción del OVA donde como mínimo incluya el propósito del OVA y la línea<br>temática trabaida, elemolo: | Мах: 50000000 КВ                                       |   |
| OVA para hínos sobre las etapas de la investigación en el aula. Trabajado con<br>niños de la provincia Carare Opón en los grados de básica primaria.          | Opciones del recurso                                   |   |
| Carpeta actual: 3509_la_investigacin_para_nios                                                                                                    | Ver Metadatos<br>Editar Recurso                        |   |
| R nombredelova version1.zip                                                                                                    | Editar Metadatos<br>Quitar<br>Eliminar del Repositorio |   |
|                                                                                                    | Opciones de carpeta                                    |   |
|                                                                                                    | Cargar fuera de línea<br>Crear carpeta                 | Ţ |
|                                                                                                    | ▲ Mostrar todas las descargas                          | × |
| Imagen 13: tomada                                                                                                    | portal Fractus                                         |   |

14. Ahora vamos a comprimir el archivo editable del OVA para que la comunidad pueda descargarlo y reutilizarlo de tal manera que cualquiera de ellos pueda aprovechar lo que usted ya ha realizado y tomarlo como punto de partida para trabajar sobre el mismo y construir de manera colaborativa. Para ello ud debe hacer clic derecho sobre el archivo de Exelearning y selecciona la opción de "Enviar a", "Carpeta comprimida". Al hacerlo el archivo de excelearning se convertirá en un archivo comprimido.

La razón por la que hacemos esto es porque el archivo orginal se debe comprimir para que se acompatible con la plataforma, de lo contrario no lo podrá publicar.

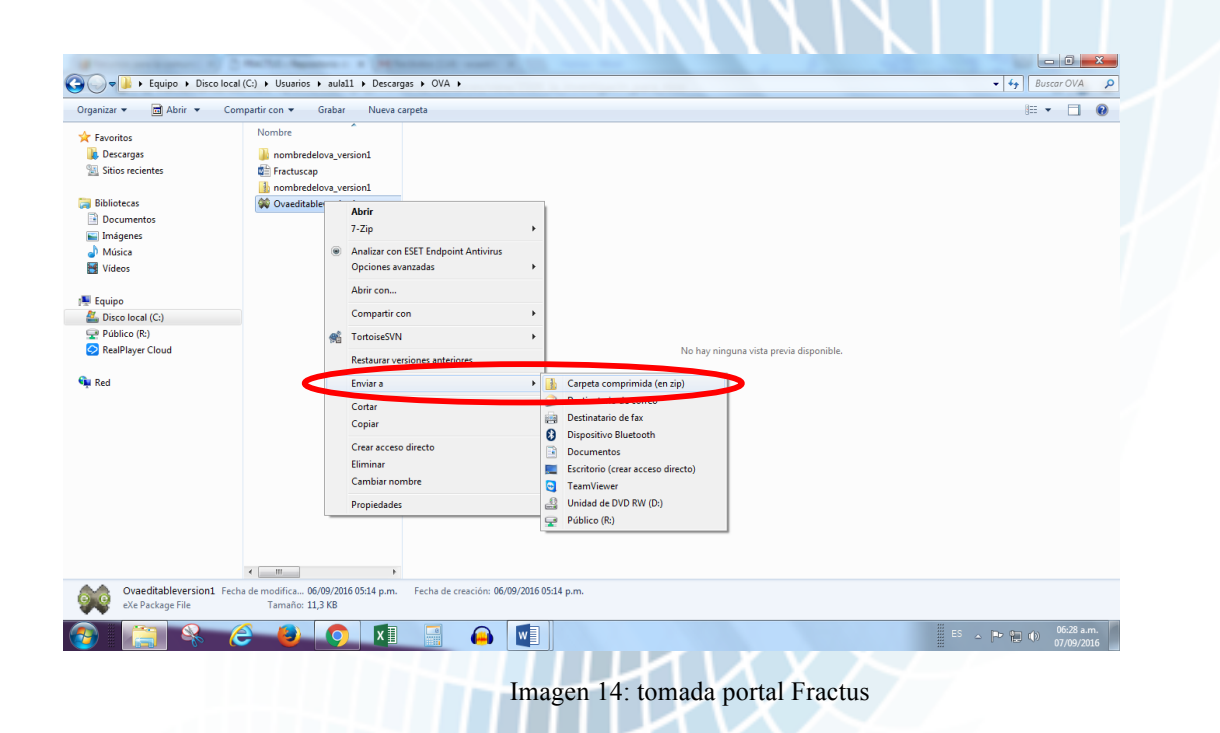

15. Ahora vamos a Publicar el archivo que acabamos de comprimir. Para cargar el archivo que contiene el Editable del OVA haga clic en la opción superior derecha que dice: "arrastre los archivos del explorador aquí".

| Recursos para la co      | munici X 🗅 FRACTUS :: Repositorio de X M Recibidos (114) - wcastilio X                                                                               | 1 1 St - 51 - 51                           |   |
|--------------------------|----------------------------------------------------------------------------------------------------|--------------------------------------------|---|
| ← → C <sup>e</sup> ⊡ fra | ctussantander.net/repoinv/index.php/frontend/resources/view/3509_la_investigacin_para_nios                                                           |                                            |   |
| FRACIU                   | 5                                                                                                    |                                            |   |
|                          | Investigación :: Provincrare Opón :: La investigación para niños                                                                                     | WILLIAM CASTILLO (Cerrar Sesión) Acerca de | e |
|                          | La investigación para niños                                                                                                    | Arrastre los archivos del explorador as í  |   |
|                          | wikas22 Mis.Sep 7 - 2016.06/26/11 am                                                                                                    | Max: 50000000 KB                           |   |
|                          | Breve descripción del OVA donde como mínimo incluya el propósito del OVA y la línea<br>temàtica trabajada, ejemplo:                                  |                                            |   |
|                          | OVA para niños sobre las etapas de la investigación en el aula. Trabajado con<br>niños de la provincia Carare Opón en los grados de básica primaria. | Opciones del recurso                       |   |
|                          | Carpeta actual: 3509_la_investigacin_para_nios                                                                                                    | Ver Metadatos                              |   |
|                          | 🔍 nombredelova_version1.zip                                                                                                    | Editar Recurso                             |   |
|                          |                                                                                                    | Editar Metadatos                           |   |
|                          |                                                                                                    | Quitar<br>Eliminar del Repositorio         |   |
|                          |                                                                                                    | Opciones de carpeta                        |   |
|                          |                                                                                                    | Cargar fuera de línea                      |   |
|                          |                                                                                                    | Crear carpeta                              |   |

Imagen 15: tomada portal Fractus

16. Busque el archivo y haga clic en abrir.

| Abrir                                                                                                    | Recibidos (114) - weastille X           |                                                                                                    |
|----------------------------------------------------------------------------------------------------|-----------------------------------------|----------------------------------------------------------------------------------------------------|
| → → Aula No 11 → Descargas → OVA →                                                                                                    | - 4 Buscar OVA                          |                                                                                                    |
| Organizar 👻 Nueva carpeta                                                                                                    | 8==                                     | · 🗆 🔞                                                                                                    |
| Favoritos       Nombre         Descargas       Immigenes         Bibliotecas       Immigenes         Música       Videos         Videos       Immigenes         Disco local (C)       Publico (R)         Real Player Cloud       Immigenes         Nombre       Immigenes         Música       Immigenes         Mosica       Immigenes         Mosica       Immigenes         Mosica       Immigenes         Real Player Cloud       Immigenes         Nombre:       Ovaeditableversion1 | No hay ninguna vista previa disponible. | TILLO Cerrar Sesión Acerca de         vos del explorador aqui         B         erre to uplead la net         erre curso         Quitar         Eliminar del Repositorio         Opciones de carpeta |
|                                                                                                    |                                         | Master tabe he decorrect                                                                                                    |
|                                                                                                    |                                         | Midstrar todas las destargas                                                                                                    |
| 🕑 📑 🛠 🈂 😓 🔽                                                                                                    |                                         | ES 🔺 🏴 🐑 🌒 06:29 a.m.<br>07/09/2016                                                                                                    |
|                                                                                                    | Imagen 16: tomada portal F              | Fractus                                                                                                    |

17. Como se puede dar cuenta, puede revisar que en el repositorio ya fueron cargados ambos archivos: La versión de consulta y la versión editable.

| fractussantander.net/repoint/index.php/frontend/resources/view/3509_l                                         | a_investigacin_para_nios රු                     |
|----------------------------------------------------------------------------------------------------|-------------------------------------------------|
| ACTUS                                                                                                    |                                                 |
| Investigación :: Provincrare Opón :: La Investigación para niños                                              | WILLIAM CASTILLO Cerrar Sesión 🛛 Acerca de      |
| La investigación para niños                                                                                   | Arrastre los archivos del explorador aquí       |
| wilcas22 Mie, Sep 7 - 2016, 06:26:41 am                                                                       | Editar Recurso   Quitar                         |
| Breve descripción del OVA donde como mínimo incluya el p                                                      | Max: 50000000 KB<br>ropósito del OVA y la línea |
| temática trabajada, ejemplo:                                                                                  | Opciones del recurso                            |
| OVA para niños sobre las etapas de la investigación e<br>niños de la provincia Carare Opón en los grados de b | asica primaria.                                 |
| Carpeta actual 2500 la investigacin_para_nios                                                                 | Ver Metadatos                                   |
| anombredelova_version1.zip                                                                                    | Editar Recurso                                  |
| 🔍 Ovaeditableversion1.zip                                                                                     | Quitar                                          |
|                                                                                                    | Eliminar del Repositorio                        |
|                                                                                                    | Opciones de carpeta                             |
|                                                                                                    | Cargar fuera de línea                           |
|                                                                                                    | Crear carpeta                                   |
| ·                                                                                                    | 👱 Mostrar todas las desc.                       |

#### PARTE 2: PARA REVISAR Y DESCARGAR LOS OVAS EN FRACTUS:

En el repositorio usted podrá acceder tanto a los OVAS publicados que son para consulta, como a los archivos editables de los OVAS que son para ser reutilidados y transformados de manera colaborativa por la comunidad, de tal manera que se puedan generar múltiples versiones y se pueda ir ampliando los contenidos o sirvan apra generar obras derivadas aprovechando el repositorio como una comunidad de construcción y cocreación de conocimiento.

Tenga en cuenta que el proceso para la consulta y descarga de ambos tipos de archivos (el Ova publicado y el OVA editable) es el mismo, por esa razón a continuación se muestra cómo consultar el archivo.

El proceso de acceso es el mismo que descrito en la parte 1 del instructivo.

1. Ya ubicado en la página del recurso aparecen los archivos que han sido subidos, identifique el archivo que usted desea descargar. Ahora haga clic sobre él e iniciará la descarga.

| Recursos para la comunio × ☐ FRACIUS = Repositono de × M Recibidos (114) - wcastilio ×<br>→ C ☐ fractussantander.net/repoinv/index.php/frontend/resources/view/3509_la_investigacin_para_ | nios 🟠                                              |
|----------------------------------------------------------------------------------------------------|-----------------------------------------------------|
| FRACTUS                                                                                                    |                                                     |
| Investigación :: Provincrare Opón :: La investigación para niños                                                                                                    | WILLIAM CASTILLO Cerrar Sesión Acerca de            |
| La investigación para niños<br>Editar Recurso                                                                                                    | Arrastre los archivos del explorador aquí<br>Quitar |
| wilcas22 Mia, Sep 7 - 2016, 0626-41 am<br>Breve descripción del OVA donde como mínimo incluya el propósito del OVA y la                                                                   | Max: 5000000 KB<br>a línea                          |
| tematica trabajada, ejempio:<br>OVA para niños sobre las etapas de la investigación en el aula. Trabaja<br>niños de la provincia Carare Opón en los grados de básica primaria.            | Opciones del recurso                                |
| Carpeta actual: 3509_la_investigacin_para_nios                                                                                                    | Ver Metadatos                                       |
|                                                                                                    | Editar Recurso                                      |
| Qvaeditableversion1.zip                                                                                                    | Editar Metadatos                                    |
|                                                                                                    | Quitar<br>Eliminar del Repositorio                  |
|                                                                                                    | Opciones de carpeta                                 |
|                                                                                                    | Cargar fuera de línea                               |
|                                                                                                    | Crear carpeta                                       |
|                                                                                                    | Importar                                            |

2. El Archivo se descargará y usted podrá identificarlo en la barra de descargas de su navegador.

Para ello si usa el navegador Google Chrome haga clic en la parte inferior en la opción 'Mostrar en Carpeta', si usa otro navegador normalmente estos archivos se guardará en la carpeta descargas, identifique la carpeta y allí encontrará el archivo.

| ecursos para la comunid X  | CTUS :: Repositorio de × M Recibi                       | dos (114) - wcastillo ×                             | A 12 .40                                |                                 |
|----------------------------|---------------------------------------------------------|-----------------------------------------------------|-----------------------------------------|---------------------------------|
|                            | terepointerindex.php/ironteri                           | u/resources/view/ssoss_ia_investigacin_para_inos    |                                         | 2 <b>9</b> =                    |
| Multiplicando conocimiento |                                                         |                                                     |                                         |                                 |
| Investigación ::           | Provincrare Opón :: La inve                             | stigación para niños                                | WILLIAM CASTILLO (Cerrar Sesión)        | Acerca de                       |
| La ii                      | nvestigación para niños                                 | Editar Recurso   Quitar                             | Arrastre los archivos del explorador aq | uí                              |
| willcas2                   | 2 Mie, Sep 7 - 2016, 06:26:41 am                        |                                                     | May: 5000000 KB                         |                                 |
| Breve<br>temá              | e descripción del OVA donde<br>tica trabajada, ejemplo: | como mínimo incluya el propósito del OVA y la línea | Max. 5000000 RB                         |                                 |
| OVA                        | para niños sobre las etap                               | as de la investigación en el aula. Trabajado con    | Opciones del recurso                    |                                 |
| niño                       | s de la provincia Carare Oj                             | pón en los grados de básica primaria.               | Ver Metadatos                           |                                 |
| Carpe                      | eta actual: 3509_la_investigacir                        | n_para_nios                                         | Editar Recurso                          |                                 |
| 🔍 no                       | ombredelova_version1.zip                                |                                                     | Editor Metadotor                        |                                 |
| <b>Q</b> O                 | vaeditableversion1.zip                                  |                                                     |                                         |                                 |
|                            |                                                         |                                                     | Quitar                                  |                                 |
|                            |                                                         |                                                     | Eliminar del Repositorio                |                                 |
| Abrir                      | siempre archivos de este tino                           |                                                     | Opciones de carpeta                     |                                 |
| Most                       | rar en carpeta                                          |                                                     | Cargar fuera de línea                   |                                 |
| Canc                       | elar                                                    |                                                     | Crear carpeta                           |                                 |
| ombredelova_versiozip      |                                                         |                                                     |                                         | 🛓 Mostrar todas las descargas 🗙 |
|                            |                                                         |                                                     |                                         | 11 ES 10- 05:32 a.m.            |
|                            |                                                         |                                                     |                                         | 07/09/2016                      |
|                            |                                                         | 10.4                                                | L Transform                             |                                 |
|                            |                                                         | Imagen 19: tomada porta                             | Fractus                                 |                                 |
|                            |                                                         |                                                     |                                         |                                 |
|                            |                                                         |                                                     |                                         |                                 |
|                            |                                                         |                                                     |                                         |                                 |

3. Al identificar el archivo proceda a descomprimierlo para poderlo visualizar.

|                                                                                                    |                |                 |        | N .           |                                                              |
|----------------------------------------------------------------------------------------------------|----------------|-----------------|--------|---------------|--------------------------------------------------------------|
| ganizar ♥ Incluir en biblioteca ♥ Favoritos Descargas Sitios recientes Sibiliotecas Insigenes Mosica Mosica Videos E quipo Desclocal (Cs) P Polibic (R) RealPlayer Cloud Red | Ovpartir con V | Reproducir todo | Grabar | Nueva carpeta | Seleccione el archivo del que desea obtener la vista previa. |
| 2 elementos                                                                                                    |                |                 |        |               |                                                              |
|                                                                                                    |                |                 | 0      |               | 🗒 na 👝 🛶 ()6:32 a.m. (                                       |

Imagen 20: tomada portal Fractus

4. Haga Clic derecho y seleccione la opción "Extraer todo".

| <complex-block>     Proprie * Construction * shall * Decrept * Construction * shall * Decrept * Construction * Shall * Decrept * Construction * Shall * Decrept * Decrept * Shall * Shall * Decrept * Shall * Shall * Decrept * Decrept * Shall * Shall * Decrept * Decrept * D</complex-block>                                                                                                    | 10 10 10 10 10 10                                                                                                    |                               |                  | Taxa Bar                                                                                                    |                                         |
|----------------------------------------------------------------------------------------------------|----------------------------------------------------------------------------------------------------|-------------------------------|------------------|----------------------------------------------------------------------------------------------------|-----------------------------------------|
| <pre>regintar * * * * * * * * * * * * * * * * * * *</pre>                                                                                                    | 🕞 - 🚺 🕨 Equipo 🔸 Disco loc                                                                                                    | al (C:) + Usuarios + aula11 + | Descargas        |                                                                                                    | - 4 Buscar Descar 🔎                     |
| Forders<br>Sin Conservations<br>Sin Conservations<br>S | Drganizar 🔻 🍞 Abrir 👻 Co                                                                                                    | mpartir con 👻 Grabar          | Nueva carpe      | a                                                                                                    | E • 🗌 🚷                                 |
| in ombredelova, versiont Carpeta comprimida (en zij) Fecha de modifica 07/09/2016 06:31 a.m. Tamaño: 164 KB Fecha de modifica 07/09/2016 06:31 a.m. Tamaño: 164 KB Fecha de modifica 07/09/2016 06:31 a.m. Imagen 21: tomada portal Fractus                                                                                                    | <ul> <li>✓ Favoritos</li> <li>✓ Descargas</li> <li>✓ Discorgas</li> <li>✓ Sitios recientes</li> <li>✓ Documentos</li> <li>✓ Invágnes</li> <li>✓ Música</li> <li>✓ Videos</li> <li>✓ Videos</li> <li>✓ Equipo</li> <li>✓ Público (Rc)</li> <li>✓ RealPlayer Cloud</li> <li>✓ Red</li> </ul> | OVA                           | nombred<br>ersic | Abrir<br>Abrir en una ventana nueva<br>enter 1030<br>Analizar Coll Sch: enopointe stormous<br>Opciones avaradas<br>TortoiseSVN +<br>Abrir con +<br>Compartir con +<br>Restaurar versiones anteriores<br>Enviar a +<br>Cortar<br>Copiar<br>Crear acces directo<br>Eliminar<br>Cambiar nombre<br>Propiedades | No hay ninguna vista previa disponible. |
| Carpeta comprimida (en zip) Tanaño: 164 K8<br>Carpeta comprimida (en zip) Es a Prime (en zip) Es a Prime (en zip) (es z a.m.)<br>Imagen 21: tomada portal Fractus                                                                                                    | nombredelova_version1                                                                                                    | Fecha de modifica 07/09/20    | 016 06:31 a.m    | Fecha de creación: 07/09/2016 06:31 a.m.                                                                                                    |                                         |
| Imagen 21: tomada portal Fractus                                                                                                    | Carpeta comprimida (en zij                                                                                                    | o) Tamaño: 164 KB             |                  |                                                                                                    | ۲۲ 06-22 - m                            |
| Imagen 21: tomada portal Fractus                                                                                                    | 🤣 🔚 😽 (                                                                                                    | S S S                         | X                |                                                                                                    | ES 🔶 🏴 🖗 🐠 00-52 a.m.                   |
|                                                                                                    |                                                                                                    |                               |                  | Imagen 21: tomada                                                                                                    | portal Fractus                          |

5. Luego pulse 'Extraer'.

| I bascrage   D bascrage   S bios recients   D bascrages   D bascrages | rganizar 🔻 📜 Abrir 👻 Compartir con 👻 Grab                                                                                                    | ar Nueva carpeta                                                                                                    | ⊇ ▾ □ 0                                 |
|----------------------------------------------------------------------------------------------------|----------------------------------------------------------------------------------------------------|----------------------------------------------------------------------------------------------------|-----------------------------------------|
| nombredelova version1 Fecha de modifica 07/09/2016 06:31 a.m. Fecha de creación: 07/09/2016 06:31 a.m.<br>Carpeta comprimida (en zip) Tamaño: 164 KB                                                                                                    | <ul> <li>Favoritos</li> <li>Descargas</li> <li>Stoise resintes</li> <li>Bibliotecas</li> <li>Documentos</li> <li>Indigenes</li> <li>Música</li> <li>Videos</li> <li>Equipo</li> <li>Disco local (Ci)</li> <li>Publico (R)</li> <li>Red</li> </ul> | Seleccionar un destino y extraer archivos Los archivos se extraeria a esta carpeta:     Cutsenvaulas (Downloadonomibredelovo) (vestora)     Mostrar los archivos extraidos al completar     Estraer     Ca | r<br>y ninguna vista previa disponible. |
|                                                                                                    | nombredelova_version1 Fecha de modifica 0<br>Carpeta comprimida (en zip) Tamaño: 1                                                                                                    | //09/2016 06:31 a.m. Fecha de creación: 07/09/2016 06:31 a.m.<br>54 KB                                                                                                    |                                         |

6. Como se puede dar cuenta la carpeta quedó descomprimida, ahora haga clic en ella para acceder.

| 12 min @          | 8 C * 1                 |                             |                        |                       |     |                                         |
|-------------------|-------------------------|-----------------------------|------------------------|-----------------------|-----|-----------------------------------------|
| 🗢 🔰 🕨 Aula No     | l1 ► Descargas ►        |                             |                        |                       | -   | - + Buscar Descar 🔎                     |
| nizar 🔻 🛛 🔭 Abrii | Incluir en biblioteca   | ▼ Compartir con ▼           | Correo electrónico Gra | abar Nueva carpeta    |     | )iii 🔻 🗔 🔞                              |
| Favoritos         | Nombre                  |                             | Fecha de modifio       | a Tipo                | Tam |                                         |
| Descargas         | 🔰 noml                  | bredelova_version1          | 07/09/2016 06:33       | a Carpeta de archivos | 5   |                                         |
| Sitios recientes  | 🛽 🖉 🕹                   |                             | 07/09/2016 06:28       | a Carpeta de archivo: | 5   |                                         |
|                   | 🔒 noml                  | bredelova_version1          | 07/09/2016 06:31       | a Carpeta comprimi    |     |                                         |
| Bibliotecas       |                         |                             |                        |                       |     |                                         |
| Documentos        |                         |                             |                        |                       |     |                                         |
| Imágenes          |                         |                             |                        |                       |     |                                         |
| Videor            |                         |                             |                        |                       |     |                                         |
| viacos            |                         |                             |                        |                       |     |                                         |
| Equipo            |                         |                             |                        |                       |     |                                         |
| Disco local (C:)  |                         |                             |                        |                       |     |                                         |
| Público (R:)      |                         |                             |                        |                       |     |                                         |
| RealPlayer Cloud  |                         |                             |                        |                       |     | No hay ninguna vista previa disponible. |
|                   |                         |                             |                        |                       |     |                                         |
| ed                |                         |                             |                        |                       |     |                                         |
|                   |                         |                             |                        |                       |     |                                         |
|                   |                         |                             |                        |                       |     |                                         |
|                   |                         |                             |                        |                       |     |                                         |
|                   |                         |                             |                        |                       |     |                                         |
|                   |                         |                             |                        |                       |     |                                         |
|                   |                         |                             |                        |                       |     |                                         |
|                   |                         |                             |                        |                       |     |                                         |
|                   |                         |                             |                        |                       |     |                                         |
|                   |                         |                             |                        |                       |     |                                         |
|                   | •                       |                             | III                    |                       | E.  |                                         |
| nombredelova      | a_version1 Fecha de mod | difica 07/09/2016 06:33 a.r | n.                     |                       |     |                                         |
| Carpeta de arch   | ivos                    |                             |                        |                       |     |                                         |
|                   | R 🥝 関                   |                             |                        |                       |     | ES 💊 🍺 🐑 (4) 06:33 a.m.<br>07/09/2016   |
|                   |                         |                             |                        |                       |     |                                         |
|                   |                         |                             | Imager                 | 123 toma              | ada | portal Fractus                          |
|                   |                         |                             | mugo                   | 1 <u>2</u> 5. com     | auu |                                         |
|                   |                         |                             |                        |                       |     |                                         |
|                   |                         |                             |                        |                       |     |                                         |
|                   |                         |                             |                        |                       |     |                                         |

7. Ya estando en la carpeta del OVA haga clic en el archivo "index.html"

| ganizar 👻 💿 Abrir 👻          | Compartir con 👻 Imprimir | Correo electrónico    | Grabar Nueva carpeta |        | 8= 🕶 🗖                                                                |
|------------------------------|--------------------------|-----------------------|----------------------|--------|-----------------------------------------------------------------------|
| Favoritos                    | Nombre                   | Fecha                 | Тіро                 | Tamaño | Saltar la payagación                                                  |
| Descargas                    | 🔝 icon_casopracticofpd   | 06/09/2016 05:22 p.m. | Archivo PNG          | 4 KB   | Salial la llavegacion                                                 |
| Sitios recientes             | 🔝 icon_citasparapens     | 06/09/2016 05:22 p.m. | Archivo PNG          | 4 KB   | Inicio                                                                |
| -                            | icon_debesconocer        | 06/09/2016 05:22 p.m. | Archivo PNG          | 3 KB   | Bienvenida                                                            |
| Bibliotecas                  | icon_ejercicioresuel     | 06/09/2016 05:22 p.m. | Archivo PNG          | 8 KB   | Introducción                                                          |
| Documentos                   | 🔝 icon_gallery           | 06/09/2016 05:22 p.m. | Imagen GIF           | 2 KB   | Propósitos                                                            |
| Imágenes                     | 🔝 icon_gallery           | 06/09/2016 05:22 p.m. | Archivo PNG          | 2 KB   | <u>Contenidos</u>                                                     |
| Música                       | icon_objectives          | 06/09/2016 05:22 p.m. | Archivo PNG          | 4 KB   | <u>Impacio</u> Actividados Interactivas                               |
| Vídeos                       | 🔝 icon_orientacionesf    | 06/09/2016 05:22 p.m. | Archivo PNG          | 4 KB   | Conclusiones                                                          |
| - Hucos                      | 🔝 icon_parasabermasf     | 06/09/2016 05:22 p.m. | Archivo PNG          | 3 KB   |                                                                       |
| Equino                       | 🔝 icon_preknowledge      | 06/09/2016 05:22 p.m. | Archivo PNG          | 4 KB   | Siguiente »                                                           |
| Disco local (C·)             | 💽 icon_question          | 06/09/2016 05:22 p.m. | Imagen GIF           | 3 KB   |                                                                       |
| Disco local (c.) Público (R) | 🔝 icon_reading           | 06/09/2016 05:22 p.m. | Archivo PNG          | 3 KB   | Inicio                                                                |
| RealPlayer Cloud             | 🔝 icon_recomendacio      | 06/09/2016 05:22 p.m. | Archivo PNG          | 3 KB   | Inicio                                                                |
|                              | icon_reflection          | 06/09/2016 05:22 p.m. | Archivo PNG          | 5 KB   | Ober est lieu de seu lieu eix Orentino Oreneue Brener iniste Orene di |
| Pad                          | 🔝 icon_reflexionfpd      | 06/09/2016 05:22 p.m. | Archivo PNG          | 5 KB   | Obra publicada con Licencia Creative Commons Reconocimiento Compartir |
| Neu                          | 🔝 icono-menu             | 06/09/2016 05:22 p.m. | Archivo PNG          | 1 KB   | <u>Igual 4.0</u>                                                      |
|                              | 🔝 imagen                 | 06/09/2016 05:22 p.m. | Archivo PNG          | 2 KB   | Siquiente »                                                           |
|                              | impacto                  | 07/09/2016 06:33 a.m. | Chrome HTML Do       | 4 KB   |                                                                       |
|                              | 0 index                  | 07/09/2016 06:33 a.m. | Chrome HTML Do       | 3 KB   |                                                                       |
|                              | introduccin              | 07/09/2016 06:33 a.m. | Chrome HTML Do       | 4 KB   |                                                                       |
|                              | 🔝 lupa                   | 06/09/2016 05:22 p.m. | Archivo PNG          | 2 KB   |                                                                       |
|                              | nav nav                  | 06/09/2016 05:22 p.m. | Documento de ho      | 6 KB   |                                                                       |
|                              | 🔀 nivel1                 | 06/09/2016 05:22 p.m. | Archivo PNG          | 1 KB   |                                                                       |
|                              | 🔀 nivel2                 | 06/09/2016 05:22 p.m. | Archivo PNG          | 1 KB   |                                                                       |
|                              | 🛐 nivel3                 | 06/09/2016 05:22 p.m. | Archivo PNG          | 1 KB   |                                                                       |
|                              | Nivel4                   | 06/09/2016 05:22 p.m. | Archivo PNG          | 1 KB - |                                                                       |
|                              | •                        |                       |                      | •      |                                                                       |

Imagen 24: tomada portal Fractus

8. Muy bien ya usted se encuentra visualizando el OVA el cual abrirá en cualquier navegador de su computador. Como se muestra en la siguiente pantalla aparecen los contenidos del Ova y el menú de navegación.

Nota importante: En el caso de los archivos editables el proceso es el mismo solo que el archivo que se descargará es el archivo de Exelearning, el cual puede ser modificado.

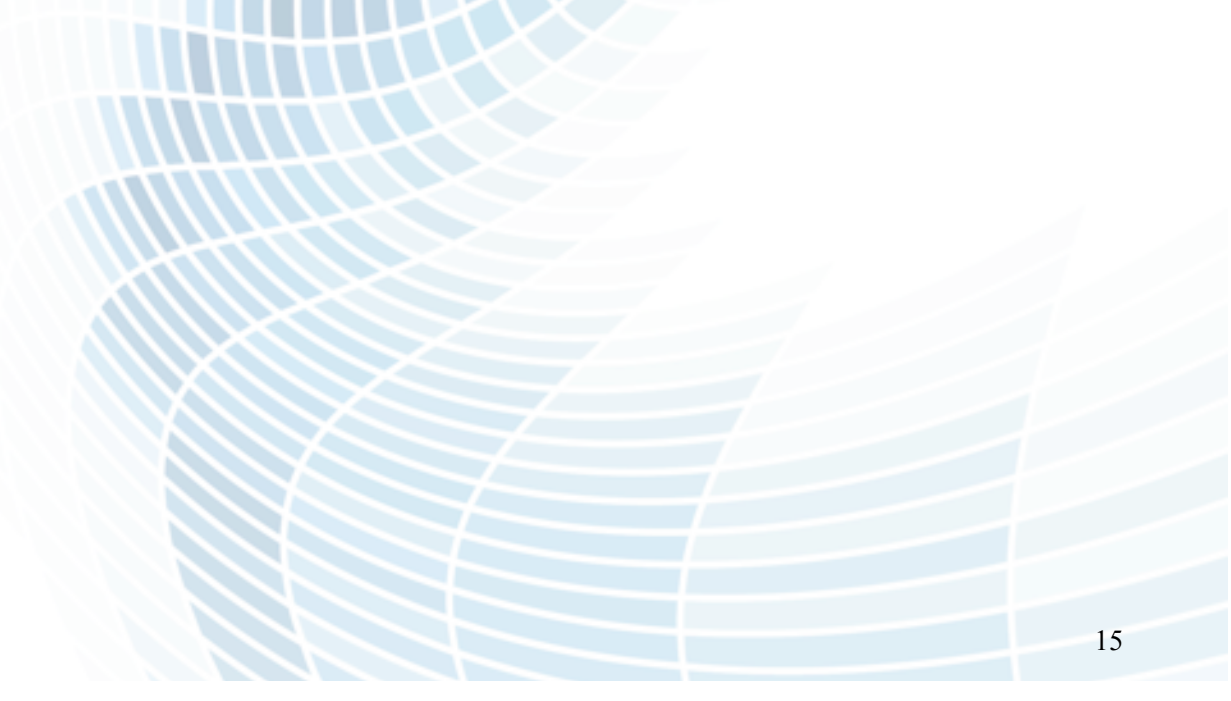

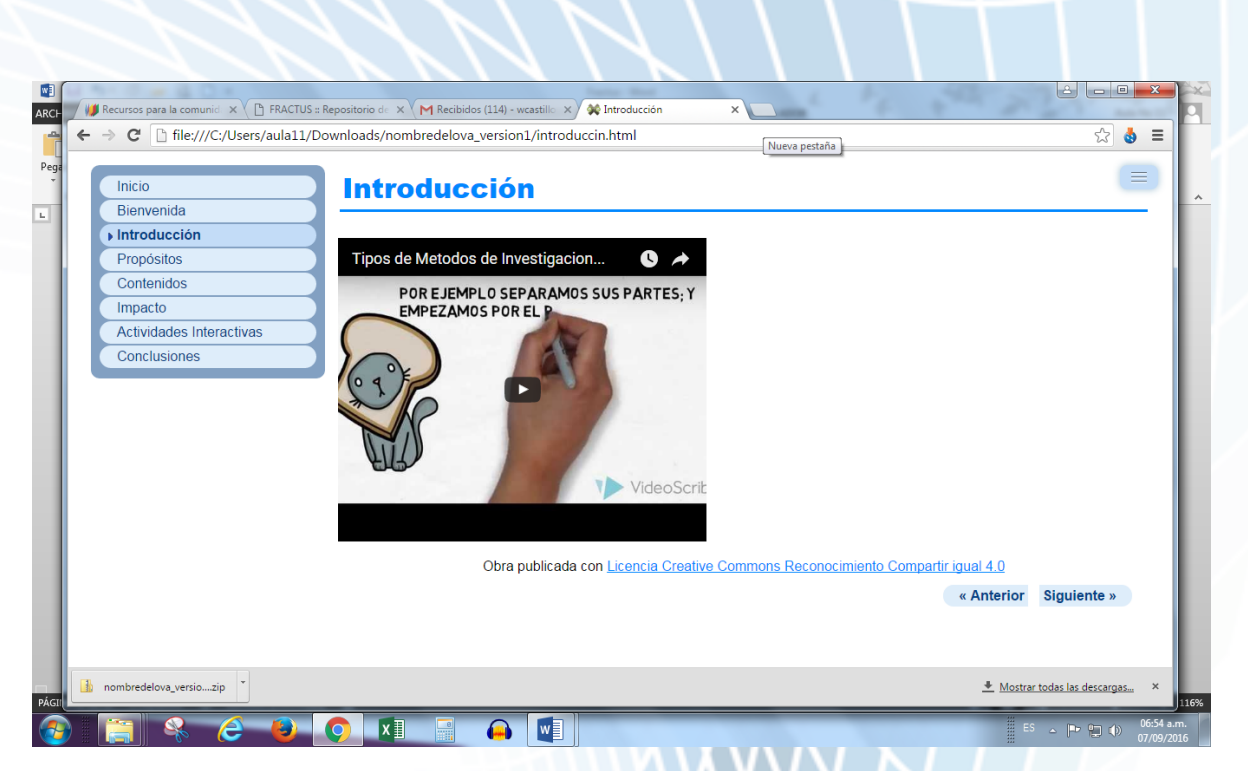

Imagen 25: tomada portal Fractus